# **Z-397 WEB**

# Síťový konvertor RS-485 / Ethernet s galvanickou izolací pro připojení TCP/IP/HTTP s PC nebo pro webové služby Návod k použití

#### 1. PŘEHLED

Konvertor Z-397 WEB se používá pro propojení mezi různými zařízeními se sériovým rozhraním RS-485 a sítí Ethernet TCP/IP. Pomocí tohoto konvertoru je možné ovládat tato zařízení z jakéhokoli místa na síti, včetně internetu. Dobrá flexibilita při seřizování umožňuje použití konvertoru u jakýchkoli sítí Ethernet. Určité operační režimy vytvořené pro použití se Systémy kontroly přístupu (EKV) významně rozšiřují vlastnosti systémů EKV, a to dokonce i v případě použití cloudových technologií. Pomocí BEZPLATNÉHO softwaru COM2IP (podrobné informace jsou uvedeny na internetové stránce) je možné přidávat virtuální port COM do PC, který bude připojen k portu RS-485 nebo ke konvertoru Z-397 WEB. Tato konfigurace umožňuje provoz se softwarem, který byl vytvořen pro práci s konvertory předcházející generace RS-485.

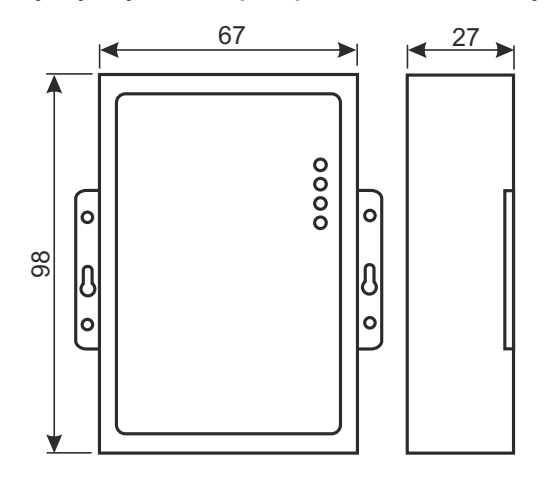

#### Provozní režimy.

Pomocí svého portu Ethernet podporuje konvertor Z-397 WEB provoz prostřednictvím protokolu TCP/IP ve třech hlavních operačních režimech:

1) Režim Web Client: konvertor ovládá systém EKV pomocí vlastní internetové stránky. (<u>např.</u> <u>www.guardsaas.com</u>);

 Režim TCP Server: konvertor funguje podle propojení ze vzdáleného PC klientského softwaru (například GuardLight, Guard Commander, Guard SaaS, viz internetové stránky);
 Režim TCP Client: konvertor se pokouší o připojení ke vzdálenému PC serverovému softwaru (například GuardLight, ZProxy).

Pomocí ovladačů na PC se vytvářejí virtuální porty COM, které jsou spojeny s konvertorem. To umožňuje použití jakéhokoli softwaru, který může fungovat se standardními porty COM, s tímto konvertorem. Konvertor obsahuje dva kabely RS-485, z nichž jeden je galvanicky izolován od zbývající části konvertoru. Tento systém podporuje otevřený protokol NVT (Network Virtual Terminal, pro RFC2217) určený pro přenos dat a ovládání kabelu.

Konfigurace a aktualizace Firmwaru mohou být provedeny buď lokálně pomocí portu USB, nebo dálkově pomocí protokolu Telnet. Z bezpečnostních důvodů jsou konvertory vybaveny speciálním spínačem, který vypíná dálkovou konfiguraci.

#### 2. SPECIFIKACE

#### Ethernet:

| Rozhraní:                    | RJ45(10/100BASE-T).                         |
|------------------------------|---------------------------------------------|
| Kompatibilita:               | Ethernet II, IEEE802.3.                     |
| Podporované protokoly sítě:  | IP,ARP, TCP, Telnet, ICMP, UDP, DHCP, HTTP. |
| Maximální vzdálenost kabelu: | 100 m.                                      |

#### RS-485:

| Používaný kabel:             |                                         |
|------------------------------|-----------------------------------------|
| Galvanická izolace:          | Kabel 1: 1 000 V, kabel 2: bez izolace. |
| Impedance vstupu přijímače:  | 1/8 zátěže jednotky.                    |
| Maximální vzdálenosť kabelu: |                                         |
| Přenosová rychlost:          | ≤ 115 200 baudů.                        |

#### USB:

| USB 2.0 Typ B.                                 |
|------------------------------------------------|
| Plná rychlost, paměťové zařízení Mass Storage. |
| lu:                                            |
| 818VDCor714 VAC.                               |
| max. 100 mA.                                   |
|                                                |
| max. 100 g.                                    |
|                                                |

#### 3. PROVOZNÍ PODMÍNKY

Teplota okolního prostředí: 5....40°C

Vlhkost: ≤ 80% při teplotě 25°C.

V případě provozu v podmínkách, které nejsou doporučovány, se mohou hodnoty specifikace odchýlit od normálních hodnot.

Zařízení nesmí být provozováno v případě: srážek, přímého slunečního záření, písečného prostředí, prašného prostředí, kondenzace vlhkosti.

# 4. MONTÁŽ A PŘIPOJENÍ

#### 4.1. Konektory a ovládací prvky.

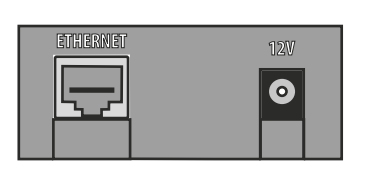

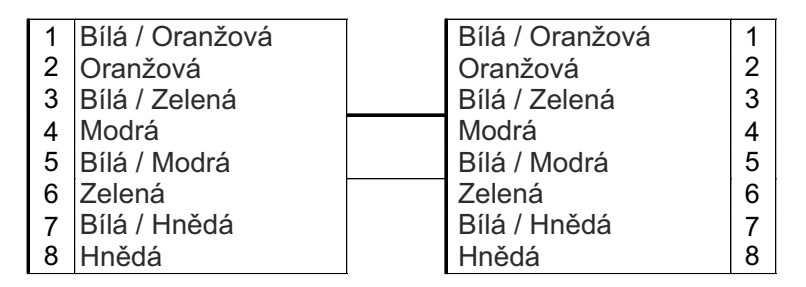

**ETHERNET** konektor RJ45 pro připojení LAN. Požadavek standardního kabelu Ethernet s přímým vedením.

**12V** zásuvka pro napájení. Dodávaný napájecí adaptér se připojuje k této zásuvce. Pokud se používá alternativní napájecí adaptér, musí splňovat tato kritéria:

- Proud: .....100 mA a vyšší;
- Napětí: ......8.18 V DC nebo 7.14 VAC.

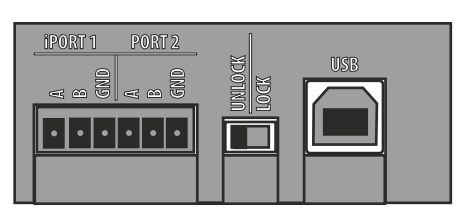

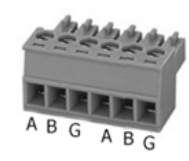

iPORT1 - zástrčka pro RS-485 kabel 1 (s galvanickou izolací)

**PORT2** - zástrčka pro RS-485 kabel 2 (bez galvanické izolace)

**LOCK/UNLOCK** - bezpečnostní spínač. V pozici LOCK (uzamčeno) jsou vypnuty aktualizace pro připojení Telnet a síťový firmware. V režimu Web Client jsou vypnuty rovněž změny paměti kontroléru (zapisovací karty, časové zóny atd.), stejně jako aktualizace pro konfigurace a firmware v rámci sítě.

**USB** - USB konektor typu B pro propojení s počítačem za účelem lokální konfigurace nebo aktualizace firmwaru. Potřebný USB kabel typu AM-BM je dodáván společně se zařízením.

#### 4.2. Indikátory stavu

STATUS KONVERTORU zobrazuje obecný stav konvertoru.

| Stav                       | Displej                         |
|----------------------------|---------------------------------|
| Paměťové zařízení USB Mass |                                 |
| Storage                    | Pomalu blikající červené světlo |
| Spínač pro zámek VYPNUTÝ   | Trvalé červené světlo           |
| Spínač pro zámek ZAPNUTÝ   | Trvalé zelené světlo            |
| Problém s napájením        | Rychle blikající červené světlo |

#### ETHERNET zobrazuje stav připojení LAN

| Stav                                       | Displej                         |
|--------------------------------------------|---------------------------------|
| Žádný připojený kabel                      | Vyp.                            |
| Získávání IP adresy                        | Pomalu blikající červené světlo |
| Získaná IP adresa                          | Trvalé zelené světlo            |
| IP adresa nebyla získána, chyba<br>procesu | Rychle blikající červené světlo |
| Datové pakety pro příjem dat               | Zelené blikání                  |

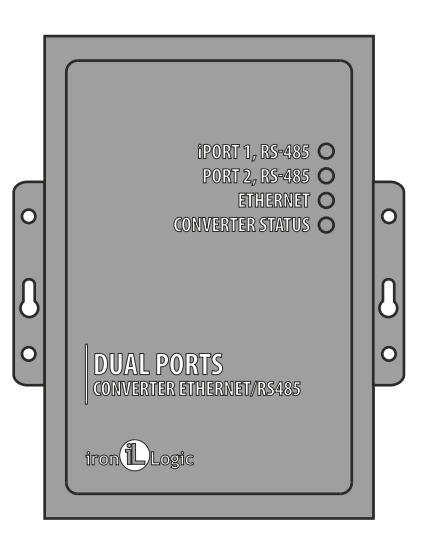

#### iPORT1, PORT2 zobrazují stavy kabelů RS-485.

| Stav                         | Displej                  |
|------------------------------|--------------------------|
| Žádné připojení TCP u kabelu | Vyp.                     |
| Připojení TCP u kabelu       | Zelená                   |
| instalováno                  |                          |
| Přenos / příjem              | Blikání červeně / zeleně |

#### 4.3 3 Připojení kabelem RS-485.

Příklad schématu připojení pro konvertor s využitím dvou kabelů RS-485. Konvertor je umístěn na konci kabelu; je tedy potřebné ukončovací resistivní zatížení 120-Ohm (součást dodávek)..

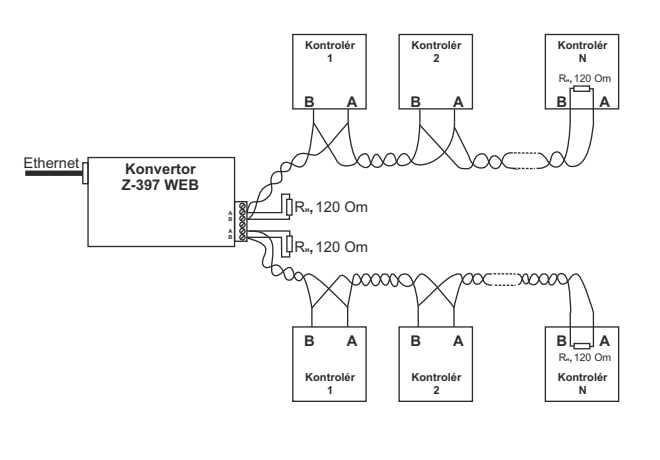

Příklad schématu připojení pro konvertor připojený ke středu řetězce RS-485. Pro připojení k Z-397 WEB není potřebné žádné ukončovací odporové zatížení.

Pokud jsou kabely příliš dlouhé, je nutné připojit zemnicí svorky konvertoru a kontrolérů. Kromě kabelu RS-485 používaného v rámci kabeláže můžete použít také jednoduchý vodič nebo dvojici vodičů.

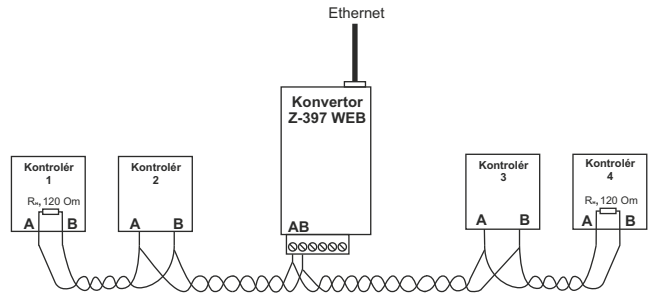

#### 5. KONFIGURACE

V rámci výchozího síťového nastavení probíhá automatická registrace konvertoru do sítě LAN. Po úspěšné registraci bude konvertor připraven k práci. V tomto případě bude stavová LED ETHERNET svítit ZELENĚ.

V případě poruchy při automatickém získávání IP adresy bude indikátor ETHERNET rychle blikat červeným světlem.

Pokud v síti neexistuje žádný server DHCP, nebude automatická konfigurace možná a parametry konvertoru musejí být zadány manuálně.

#### 5.1. Konfigurace pomocí textového konfiguračního souboru.

Pro konfiguraci prosím připojte zařízení k počítači pomocí USB kabelu. V tomto režimu bude zásuvka USB zajišťovat napájení zařízení a není již potřeba externího napájecího zdroje.

#### Poznámka: Přes PC USB porty NEPŘIPOJUJTE více než jeden konvertor Z-397 WEB současně!

Počítač detekuje toto zařízení a objeví se nový odnímatelný disk s označením "Z397WEB". Ve vlastní kořenové složce se nachází textový soubor CONFIG.CFG, který obsahuje všechny parametry zařízení (viz Tabulka 1). V případě potřeby proveďte úpravu tohoto souboru pomocí textového editoru a zajistěte správný provoz zařízení s těmito systémy.

# Tabulka 1. Parametry zařízení

| Parametr                    | Popis a potencionální hodnoty                                                                                           | Výchozí hodnota  |  |
|-----------------------------|----------------------------------------------------------------------------------------------------|------------------|--|
| Kapitola [CO                | Kapitola [COMMON] Všeobecná nastavení                                                                                   |                  |  |
| REŻIM=X                     | Operační režim konvertoru.<br>WEB, SERVER, CLIENT,<br>WEB+SERVER, WEB+CLIENT                                            | WEB+SERVER       |  |
| AUTH_KEY=XXXXXXXX           | Autentizační klíč pro Web, ZProxy a<br>Telnet.                                                                          |                  |  |
| Kapitola [N                 | NETWORK] Nastavení sítě                                                                                                 |                  |  |
| USE_DHCP=X                  | Zapnutý klient DHCP (protokol<br>dynamické hostitelské konfigurace)?<br>0 - Vypnuto, 1 - Zapnuto.                       | 1                |  |
| LOCAL_IP=XXXXXX.XXXXXX      | Statická IP adresa se používá, pokud<br>USE DHCP = 0.                                                                   | 192.168.1.100    |  |
| NETMASK=XXX.XXX.XXXXXXX     | Maska podsítě určená k použití,<br>pokud USE DHCP = 0.                                                                  | 255.255.255.0    |  |
| GATEWAY=XXX.XXXXXXXXX       | Výchozí brána určená k použití,<br>pokud USE DHCP = 0.                                                                  | 192.168.1.1      |  |
| DNS                         | IP adresa serveru DNS                                                                                                   | 192.168.1.1      |  |
| NODATA_TIMEOUT              | Přestávka pro odpojení v případě,<br>kdy nepřicházejí žádná nová data.<br>Při hodnotě 0 je funkce přestávky<br>vypnuta. | 0                |  |
| Kapitola [W                 | EB] Nastavení režimu WEB                                                                                                |                  |  |
| USE_PROXY=X                 | HTTP Proxy:<br>0 - Nepoužívat, 1 - Používat<br>Pro připojení Webserveru.                                                | 0                |  |
| PROXY_AD DR=XXXXXXXXXXXXXXX | HTTP Proxy: IP adresa                                                                                                   | 192.168.1.1      |  |
| PROXY_PORT=XXXXX            | HTTP Proxy: TCP port                                                                                                    | 3128             |  |
| SERVER=XXXXXXXXXX           | WEB Server: Název nebo IP adresa                                                                                        | hw.rfenabled.com |  |
| PATH=/XXXXXXX               | WEB Server: Příslušná cesta k<br>souboru pro zpracování dat.                                                            | /data.php        |  |
| CONNECT_PERIOD=XX           | WEB Server: Doba připojování v<br>sekundách.                                                                            | 10               |  |
| PASSWORD=XXXXXXXXX          | WEB server: Přístupové heslo k<br>datům                                                                                 | ab974088d09d4dc3 |  |
| RESCAN_PERIOD=XXX           | Interval pro skenování kabelů RS-<br>485, při vyhledávání připojených<br>kontrolérů, v sekundách                        | 30               |  |
| MAX_EVENTS=XXX              | Počet událostí u kontroléru pro<br>spuštění okamžitého přenosu dat do<br>Webserveru                                     | 1                |  |

| Parametr                                                                   | Popis a potencionální hodnoty                                                                                                    | Výchozí hodnota |
|----------------------------------------------------------------------------|----------------------------------------------------------------------------------------------------|-----------------|
| Kapitola [TCP_SERVER] Nastavení režimu TCP SERVERU                         |                                                                                                    |                 |
| LINE1 PORT=XXXXX<br>LINE2_PORT=XXXXX                                       | TCP port pro poslech při práci s<br>kabely RS-485.                                                                                              | 1000<br>1001    |
| LINE1 ALLOWED IP=XXX.XXX XXX XXX<br>LINE2_ALLOWED_IP=XXX.XXX.XXX.XXX       | Přípustné IP adresy pro přijímání<br>(akceptaci) příchozích připojení z<br>(255.255.255.255= Příchozí povolená<br>připojení z jakýchkoli adres) | 255.255.255.255 |
| Kapitola [TCP_CLIENT] Nastavení režimu TCP CLIENT                          |                                                                                                    |                 |
| LINE1 REMOTE ADDR=XXX.XXX.XXX XX X<br>LINE2 REMOTE ADDR=XXX.XXX.XXX,XXX XX | Adresa vzdáleného serveru                                                                                                    | 0.0.0.0         |
| LINE1 REMOTE PORT =XXXXX<br>LINE2 REMOTE PORT =XXXXX                       | Port vzdáleného serveru                                                                                                    | 0               |
| Kapitola [RS485] Nastavení kabelu RS-485                                   |                                                                                                    |                 |
| L1 BAUDRATE=XXXXXX<br>L2_BAUDRATE=XXXXXX                                   | Hodnoty přenosové rychlosti u kabelů<br>RS485 (300115.200), v bitech za<br>sekundu (bps)                                                        | 19200           |

Uložte nově modifikovaný soubor CONFIG.CFG na odnímatelný disk Z-397 WEB. Proveďte řádné odpojení zařízení od počítače. Po obnovení napájení provede zařízení samostatnou registraci v LAN pomocí nových hodnot parametrů.

#### 5.2. Konfigurace pomocí protokolu Telnet.

Zařízení, které je již připojeno k LAN, může být konfigurováno pomocí protokolu Telnet. Předtím musí být zařízení nakonfigurováno tak, aby fungovalo v síti LAN. Pro spuštění konfigurace připojte zařízení pomocí příkazu "TELNET <device\_ip\_address>". Pokud není dosud známa IP adresa zařízení, použijte program "Device Search Utility" (vyhledávání zařízení) z dodávaného CD. Po připojení Telnet se objeví zpráva pro autentizaci, která vypadá následovně:

```
EnterAUTH_KEY: >
```

Napište autentizační klíč konvertoru a stiskněte klávesu ENTER. Autentizační klíč je uveden na štítku na zadní straně zařízení, stejně jako v technickém průkazu zařízení.

Nyní můžete napsat příkazy pro ovládání.

| Cfg - zobrazení aktuálních hodnot parametrů:                                                                                                    |
|----------------------------------------------------------------------------------------------------|
| >cfg                                                                                                    |
| CONFIG.CFG:                                                                                                    |
| [INFO] SERIAL_NUMBER=17                                                                                                    |
| [INFO] FW_VERSION=3.0.20(Dec 25 2012 15:28:                                                                                                    |
| [COMMON] MODE=WEB+SERVER                                                                                                    |
| [COMMON] AUTH_KEY=47CCA592                                                                                                    |
| [NETWORK] USE_DHCP=1                                                                                                    |
| [NETWORK] LOCAL_IP=192.168.1.100                                                                                                    |
| [NETWORK] NETMASK=255.255.255.0                                                                                                    |
| [NETWORK] GATEWAY=192.168.1.1                                                                                                    |
| [NETWORK] DNS=192.168.1.1                                                                                                    |
| [NETWORK] NODATA_TIMEOUT=0                                                                                                    |
| [WEB] USE_PROXY=0                                                                                                    |
| [WEB] PROXY_ADDR=192.168.1.1                                                                                                    |
| [WEB] PROXY_PORT=3128                                                                                                    |
|                                                                                                    |
| [WEB] PORT=80                                                                                                    |
| [WEB] PATH=/data.pnp                                                                                                    |
|                                                                                                    |
|                                                                                                    |
|                                                                                                    |
| [WEB] MAX_EVEN IS=I                                                                                                    |
|                                                                                                    |
| TCP_SERVERJLINE1_ALLOWED_IP=200.200.200.200                                                                                                    |
| [107_3ERVER] LINE2_FOR 1-1001<br>[TCD_SED/ED] LINE2_ALLOWED_ID=255.255.255.255                                                                                                    |
| [TCP_SERVER] LINE2_ALLOWED_IP=205.205.205.205                                                                                                    |
| TCD_CLIENT] LINE1_REMOTE_ADDR-0.0.0                                                                                                    |
|                                                                                                    |
|                                                                                                    |
| $\begin{bmatrix} 1 & 0 \\ 0 & 0 \end{bmatrix} = \begin{bmatrix} 1 & 0 \\ 0 & 0 \end{bmatrix} = \begin{bmatrix} 1 & 0 \\ 0 & 0 \end{bmatrix} = \begin{bmatrix} 1 & 0 \\ 0 & 0 \end{bmatrix} = \begin{bmatrix} 1 & 0 \\ 0 & 0 \end{bmatrix} = \begin{bmatrix} 1 & 0 \\ 0 & 0 \end{bmatrix}$ |
| $[D_{2400}]$ LINE 1_DAUD-19200<br>[D_{2405}] LINE 2_DAUD-10200                                                                                                    |
| [N3403] LINEZ_DAUD-19200                                                                                                    |

**Nastavte** položky <kapitola> <parametr> = <hodnota> - nastavení nové hodnoty pro parametr v kapitole. U položek <kapitola> a <parametr> prosím používejte stejné názvy kapitoly a parametru jako v konfiguračním souboru. (Viz tabulka 1).

>set NETWORK USE\_DHCP=0 SET [NETWORK] USE\_DHCP=0 OK

Rst - restart zařízení.

Z397-IP>rst Ztráta připojení k uzlu.

#### 5.3. Konfigurace pomocí softwaru.

Veškerá nastavení konvertoru mohou být konfigurována pomocí konfiguračního softwaru, který je obsažen v dodávaném CD.

Software umožňuje vyhledávání a konfiguraci zařízení připojených pomocí LAN a lokálního portu USB. Rozhraní je realizováno jako průvodce, který umožňuje snadnou konfiguraci všech nastavení konvertoru.

#### 5.4. Aktualizace firmwaru zařízení.

Pro aktualizaci firmwaru zařízení prosím připojte Z-397 WEB k počítači pomocí kabelu USB. Zařízení bude napájeno z USB portu, takže není nutné žádné externí napájení. Přes USB porty NEPŘIPOJUJTE více než jeden konvertor Z-397 WEB současně k jednomu počítači. Po připojení konvertoru bude počítač detekovat tento konvertor jako nový odnímatelný ovládač označený jako "Z- 397WEB".

Zapište nový soubor firmware se jménem "xxx.ROM" (xxx se mění u jednotlivých verzí) do odnímatelné kořenové složky ovládače. Po dokončení zápisu řádně toto zařízení odpojte z USB a poté proveďte jeho napájení běžným způsobem. Nyní začíná probíhat proces aktualizace firmware; během aktualizace budou indikátory zobrazovat "světelné signály". Po dokončení aktualizace se zařízení samo restartuje a poté bude připraveno k práci.

#### 5.5. Reset na tovární nastavení.

Pro resetování na tovární nastavení použijte spínač LOCK (zámek). Pokud je zařízení napájeno pomocí adaptéru nebo USB portu, zbarví se LED PRO INDIKACI STATUSU KONVERTORU žlutě na dobu 1 sekundy. V rámci této doby třikrát přepněte přepínač LOCK (zámek). S každým přepnutím se změní barva ještě jednoho indikátorů na žlutou. Jakmile budou všechny indikátory zapnuty, veškeré uživatelsky definované nastavení v konfiguračním souboru bude nahrazeno továrními hodnotami.

Další způsob resetování zařízení na výchozí tovární hodnoty spočívá v zápisu souboru s názvem CLEAR.TXT do USB odnímatelné kořenové složky ovládače.

# 6. PROVOZNÍ REŽIMY

Poznámka: Veškeré hodnoty parametrů v této kapitole mají pouze ilustrační charakter. Ve skutečném provozu budou hodnoty parametrů závislé na aktuální konfiguraci systému. U všech operačních režimů musíte provést správnou konfiguraci síťových nastavení v konfiguračním souboru.

- V případě použití lokálního serveru DHCP v LAN:

# [NETWORK]

#### USE\_DHCP=1

- V případě použití statické IP adresy jsou pro konfiguraci LAN potřebné další parametry.
 Příklad:

```
[NETWORK]
USE_DHCP = 0
LOCAL_IP = 192.168.1.100
NETMASK = 255.255.255.0
GATEWAY = 192.168.1.1
DNS = 192.168.1.1
```

#### 6.1. Detekce automatického režimu.

Nastavení konvertoru umožňuje provoz konvertoru v režimu WEB Client nebo TCP Server. V tomto režimu se konvertor pokouší o připojení k webserveru a reaguje na TCP připojení ze vzdáleného softwaru.

Pokud je detekováno příchozí TCP připojení, konvertor přeruší pokusy o připojení k webserverům. A naopak, v případě úspěšného připojení k webserveru přestává konvertor akceptovat další příchozí TCP připojení.

Software a webserver mohou ustáliť konvertor v určitém operačním režimu. V konfiguračním souboru mohou být rovněž vypnuty nepotřebné operační režimy.

#### 6.2. Režim Web Client.

V režimu Web Client zajišťuje konvertor správu a načítání událostí z kontrolérů připojených pomocí kanálů RS-485. Konvertor se připojuje k webserveru přes HTTP a posílá status kontroléru a data o událostech do serveru; zpětně pak přijímá ovládací příkazy pro konfiguraci parametrů kontroléru.

Data jsou zasílána prostřednictvím HTTP protokolu; takto je zaručeno jejich doručení do webserveru z jakékoli jednotky LAN připojené k internetu.

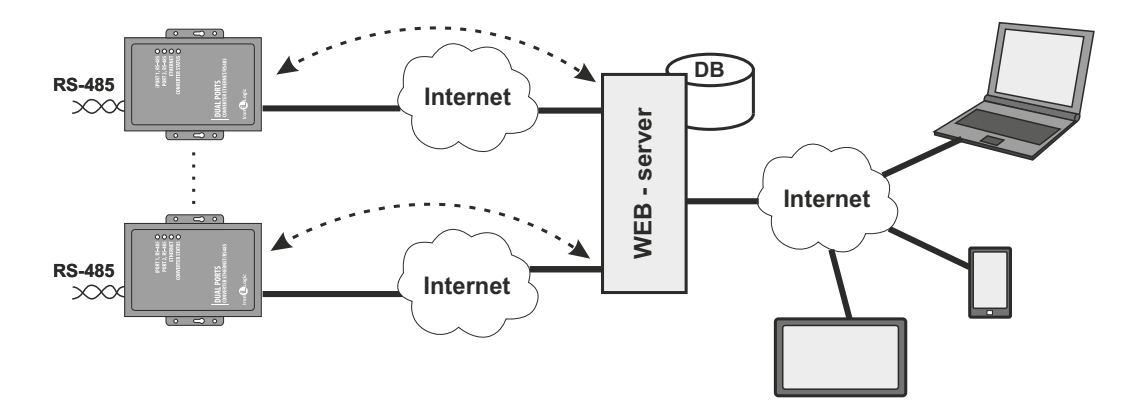

Nastavení konvertoru do režimu Web Client:

- Zvolte provozní režim:

#### [COMMON] MODE = WEB

Nastavte parametry webserveru:
[WEB]
SERVER = hw.guardsaas.com
PATH = /data.php
CONNECT\_PERIOD = 20
RESCAN\_PERIOD = 60
MAX\_EVENT = 10
Nastavte přenosovou rychlost RS-485:
[RS485]
LINE1\_BAUD = 19200
LINE2\_BAUD = 57600

#### 6.3. Režim TCP Server.

Konvertor, který pracuje v režimu TCP Server vyčkává po připojení k LAN a po získání IP adresy na příchozí připojení požadované prostřednictvím PC v rámci místního LAN nebo v rámci externí sítě.

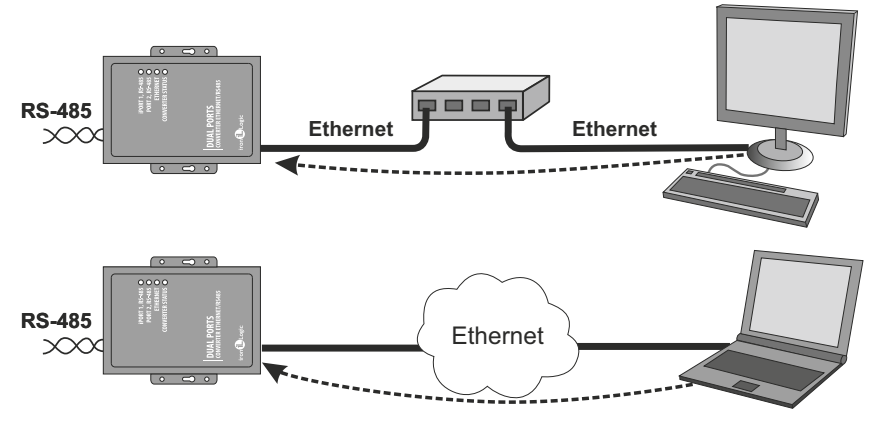

Tento režim je výhodný, když je známa IP adresa konvertoru nebo když je umožněna její detekce pomocí síťového nastavení nebo struktury.

Výhodou tohoto režimu je rovněž možnost připojení ke konvertoru z různých počítačů umístěných v síti LAN nebo na internetu.

Pokud chcete, aby konvertor fungoval v režimu TCP Server:

- Zvolte provozní režim konvertoru:

#### [COMMON]

#### MODE = SERVER

- Nastavte TCP porty konvertoru pro příchozí připojení:

# [CVT\_SERVER]

# LINE1\_PORT = 1000

# LINE2\_PORT = 1001

- V případě potřeby nastavte konkrétní IP adresy povolené pro připojení ke konvertoru, nebo umožněte realizaci všech připojení:

#### [CVT\_SERVER]

LINE1\_ALLOWED\_IP = 192.168.1.15

#### LINE2\_ALLOWED\_IP = 192.168.1.15

- Nastavte přenosovou rychlost RS-485:

#### [RS485]

LINE1\_BAUD = 19200

# LINE2\_BAUD = 57600

#### 6.4. Režim TCP Client.

V režimu TCP Client se konvertor po získání IP adresy pokouší o připojení k místnímu počítači nebo ke vzdálenému serveru.

V případě neúspěšného připojení se postup opakuje.

V tomto režimu není nutné znát IP adresy všech konvertorů obsažených v systému. Každý konvertor se sám připojuje k jednomu a témuž serveru. V tomto případě nemůže být server převeden k jinému počítači bez konfigurace všech konvertorů.

Pro práci s konvertorem v režimu TCP Client:

- Zvolte provozní režim konvertoru:

#### [COMMON] MODE = CLIENT

- Nastavte názvy serverů nebo IP adresy, k nimž má být provedeno připojení: [CVT CLIENT] LINE1 REMOTE ADDR = IPSERVER.LOCAL.NET LINE2 REMOTE ADDR = 192.168.1.5 - Nastavte čísla portů serverů TCP: [CVT\_CLIENT] LINE1\_REMOTE\_PORT = 25000 LINE2 REMOTE PORT = 9000 - Nastavte přenosovou rychlost RS-485: RS-485 [RS485] Ethernet Ethernet  $\sim \propto$ LINE1 BAUD = 19200 LINE2 BAUD = 57600 **RS-485** Ethernet  $\sim$ **RS-485** Ethernet

#### 6.5. Připojení dvou konvertorů ve formě přemostění Ethernet.

Při používání dvou konvertorů mohou být dva kabely RS-485 připojeny pomocí přemostění Ethernet. Jeden konvertor je nastaven jako server a druhý jako klient, s příslušnou adresou serveru odpovídající adrese prvního konvertoru.

Tento režim umožňuje připojení několika segmentů RS-485, které jsou fyzicky od sebe vzájemně vzdálené, do stejné infrastruktury.

 $\infty$ 

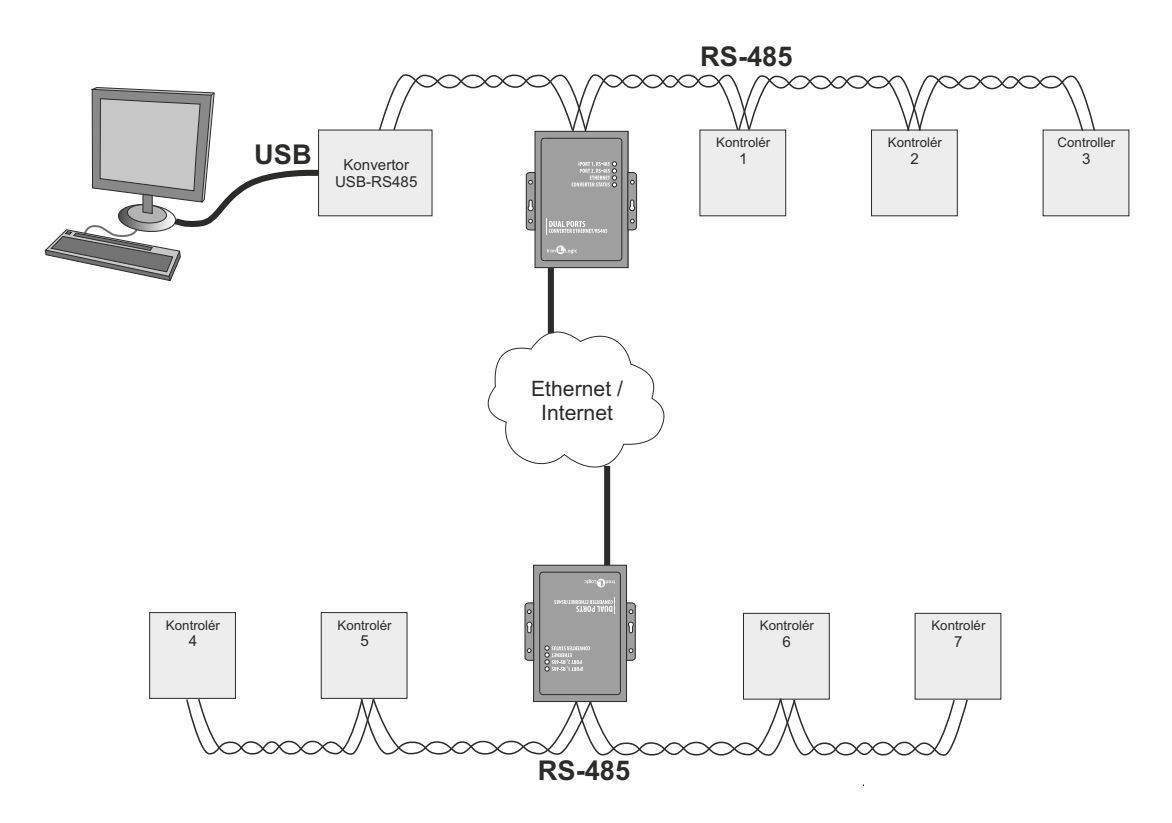

Příklad konfigurace režimu přemostění Ethernet.

| Konvertor N°1 (Server)           | Konvertor N°2 (Klient)          |
|----------------------------------|---------------------------------|
| [COMMON]                         | [COMMON]                        |
| MODE=SERVER                      | MODE=CLIENT                     |
| [NETWORK]                        | [NETWORK]                       |
| USE DHCP=0                       | USE DHCP=1                      |
| LOCAL IP=192.168.1.100           | -                               |
| SUBNETMA SK=255.255.255.0        | [CVT_CLIENT]                    |
| GATEWAY=192.168.1.1              | LINE1 REMOTE ADDR=192.168.1.100 |
| DNS=192.168.1.1                  | LINE2 REMOTE ADDR=192.168.1.100 |
|                                  | LINE1 REMOTE PORT=1000          |
| [CVT SERVER]                     | LINE1 REMOTE PORT=1001          |
| LINE1 PORT=1000                  |                                 |
| LINE2 PORT=1001                  | [R\$485]                        |
| LINE1 ALLOWED IP=255.255.255.255 | LINE1 BAUD = 19200              |
| LINE2_ALLOWED_IP=255.255.255.255 | LINE2 BAUD=57600                |
|                                  |                                 |
| [R \$485]                        |                                 |
| LINE1_BAUD=19200                 |                                 |
| LINE2 BAUD= 19200                |                                 |

#### 7. OBSAH BALENÍ

- Konvertor Z-397 WEB .....1

- USB kabel AM-BM.....1

- Software CD .....1

#### 8. PROVOZNÍ PODMÍNKY

Teplota okolního prostředí: 5°C...40°C

Vlhkost: Nepřevyšující 80% při teplotě 25°C

Zařízení nesmí být provozována v případě: atmosférických srážek, přímého slunečního záření, písečného prostředí, prašného prostředí, kondenzace vlhkosti.

Specifikace čtečky nemusejí plně splňovat původní požadavky, pokud je čtečka používána v podmínkách, které nejsou doporučovány.

#### 9. OMEZENÁ ZÁRUKA

Na zařízení se vztahuje omezená záruka s dobou trvání 24 měsíců od data prodeje. Záruka je neplatná, pokud:

- Není dodržován tento Návod k obsluze;

- Má zařízení fyzické poškození;

- Má zařízení viditelné stopy po expozici vlhkosti a agresivním chemikáliím;

- Mají obvody zařízení viditelné stopy zásahu neoprávněných osob.

V rámci aktivní záruky výrobce opraví zařízení nebo vymění poškozené součásti ZDARMA, pokud je porucha způsobena výrobní vadou.

#### **10. KONTAKTY IRON LOGIC**

#### Centrála společnosti:

RF Enabled ID Limited 34 Ely Place, London, EC1N 6TD, UK E-mail: marketing@rfenabled.com

#### Vývoj a produkce:

AVS LLC 7, Bobruiskaya street, Petrohrad, 195009, Ruská federace E-mail: marketing@rfenabled.com Telefon: +78122411853; +78125421185 www.ironlogic.ru

#### Autorizovaný zástupce v Evropské unii:

SIA IRONLOGIC 79A, Slokas iela, LV-1007, Riga, Lotyšsko E-mail: info@ironlogic.lv, headstaff@ironlogic.lv Telefon: +37166181894; +37124422922 www.ironlogic.me

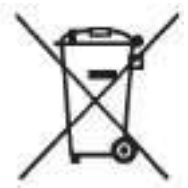

Symbol přeškrtnutého odpadního koše na kolečkách znamená, že produkt musí být zlikvidován v místě odděleného sběru odpadu. To platí také pro produkt a veškeré příslušenství označené tímto symbolem. Produkty označené tímto způsobem nesmějí být likvidovány společně s běžným domovním odpadem, ale musejí být převezeny do sběrného místa pro recyklaci elektrických a elektronických zařízení. Recyklace pomáhá snižovat spotřebu surovin a tím zajišťuje ochranu životního prostředí.

# CE